## Konfiguracja połączenia VPN i test komunikacji ze sterownikiem S7-1200.

(Instrukcja dla sprawdzenia konfiguracji testowej, opisanej w dokumencie "Komunikacja przemysłowa - zdalny dostęp")

Konfigurujemy połączenie sieciowe do serwera VPN. Otwieramy centrum sieci i udostępniania.

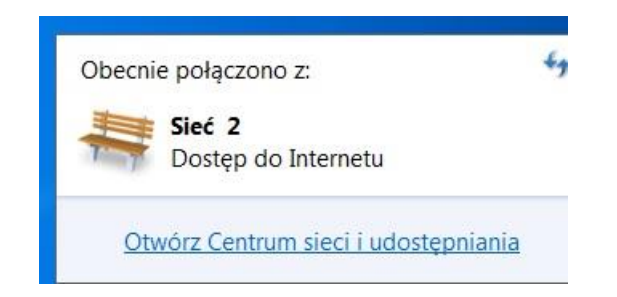

Wybieramy konfigurację nowego połączenia.

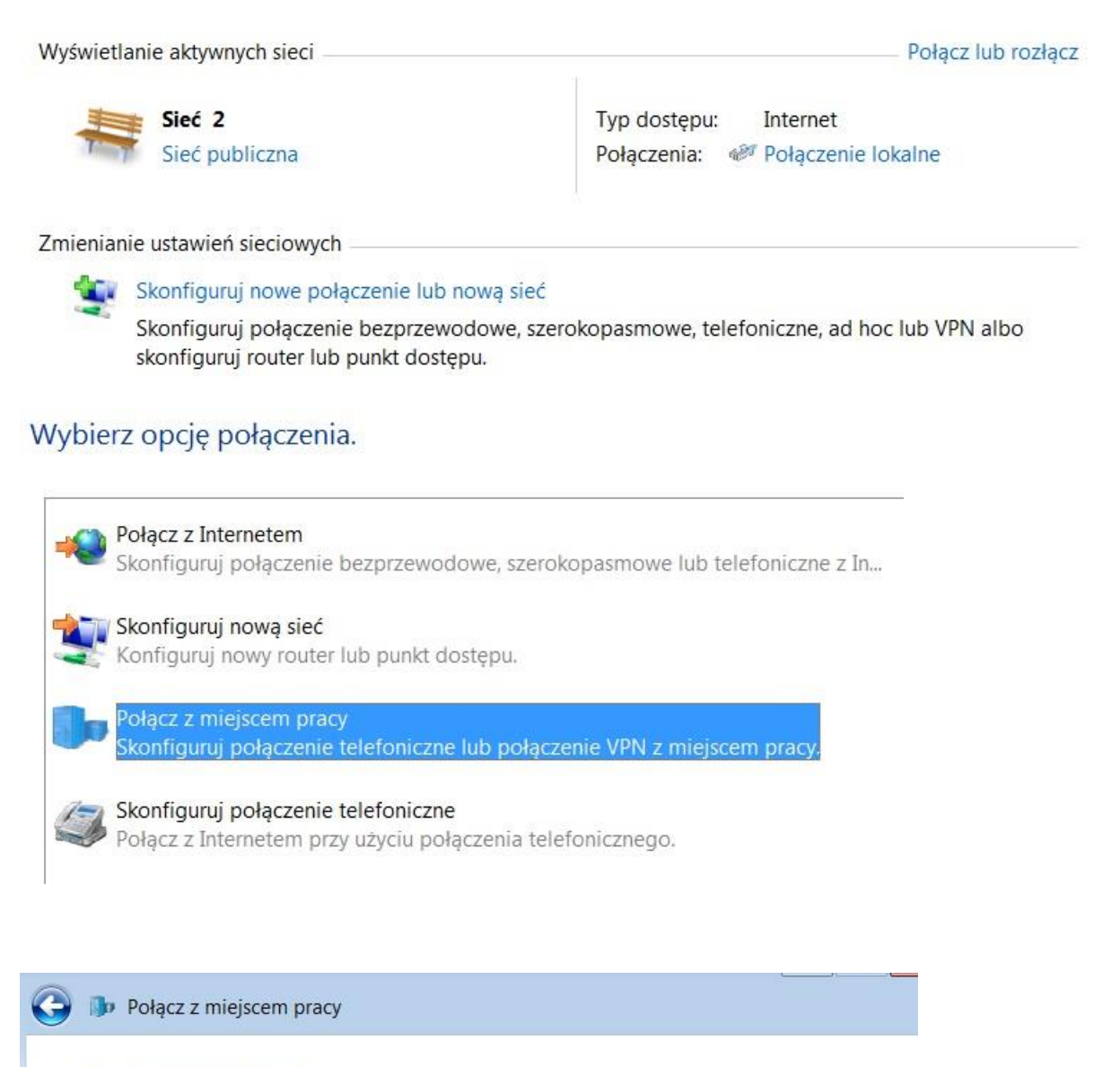

### Jak chcesz się łączyć?

Użyj mojego połączenia internetowego (VPN) Połącz przy użyciu połączenia wirtualnej sieci prywatnej (VPN) za pośrednictwem Internetu.

| Dp.   | Połacz z  | mieiscem | pracy |
|-------|-----------|----------|-------|
| 1.000 | I DIGCE E | mejocem  | prucy |

0

# Wpisz adres internetowy, z którym chcesz się połączyć

Ten adres można uzyskać od administratora sieci.

| Adres internetowy:        | 83.17.130.229 |
|---------------------------|---------------|
| Nazwa miejsca docelowego: | POLGAT_TEST   |

## 🕒 🧊 Połącz z miejscem pracy

### Wpisz nazwę użytkownika i hasło

| Nazwa użytkownika: | XXXXXXXXX |
|--------------------|-----------|
| Hasło:             | •••••     |

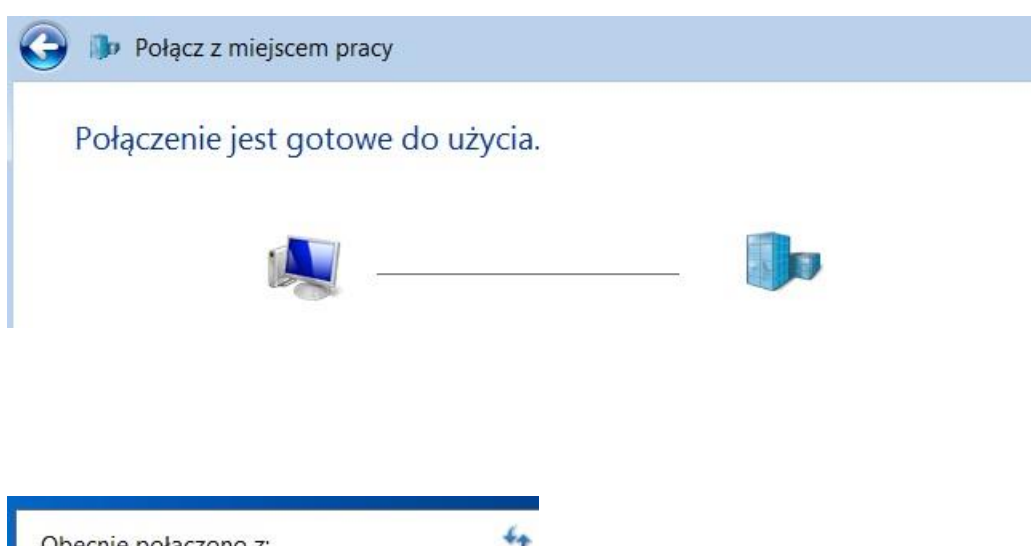

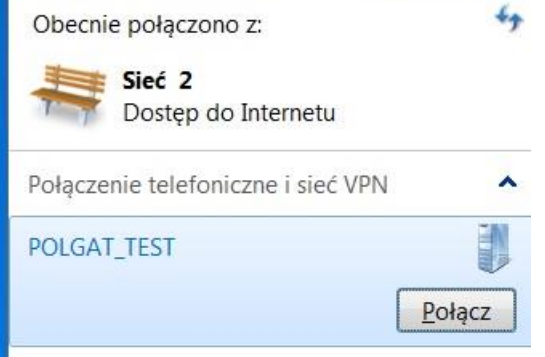

Po ustanowieniu połączenia sprawdzamy dostępność sterownika komendą ping.

Aby był możliwy dostęp do sterownika przez VPN, należało wcześniej zdefiniować użycie Routera w konfiguracji sprzętowej.

| PROFINET in                                                     | terface_1 [N                                                                         | lodule]                                                                                                    |                                                 |                                                                                                    | Service Propertie    |
|-----------------------------------------------------------------|--------------------------------------------------------------------------------------|----------------------------------------------------------------------------------------------------|-------------------------------------------------|----------------------------------------------------------------------------------------------------|----------------------|
| General                                                         | IO tags                                                                              | System constants                                                                                           | Texts                                           |                                                                                                    |                      |
| General                                                         |                                                                                      |                                                                                                    |                                                 | Set IP address in the set of the set of t | ne project           |
| Ethernet add                                                    | lresses                                                                              |                                                                                                    |                                                 | IP address:                                                                                                    | 192.168.12.110       |
| Advanced o                                                      | otions                                                                               |                                                                                                    |                                                 | Subnet mask:                                                                                                    | 255.255.255.0        |
| Hardware id                                                     | onization<br>entifier                                                                |                                                                                                    |                                                 | 🗹 Use router                                                                                                    |                      |
| naroware id.                                                    | ernener                                                                              | -                                                                                                    |                                                 | Router address:                                                                                                    | 192.168.12.1         |
|                                                                 |                                                                                      | •                                                                                                    |                                                 | IP address is set di                                                                                                    | rectly at the device |
| Copyright<br>C:\Users\R<br>Badanie 19<br>Odpowiedź<br>Odpowiedź | <pre>(c) 2009 M<br/>L&gt;ping 192<br/>2.168.12.1<br/>z 192.168.<br/>z 192.168.</pre> | licrosoft Corporatio<br>2.168.12.110<br>110 z 32 bajtami dau<br>12.110: bajtów=32 d<br>12.110: bajtów=32 d | on. Wszelł<br>nych:<br>czas=9ms 1<br>czas=7ms 1 | kie prawa zastrzeżon<br>(TL=28<br>(TL=28                                                                                                    | B .                  |
| Odpowiedź<br>Odpowiedź<br>Statystyka<br>Pakiet                  | z 192.168.<br>z 192.168.<br>badania j<br>u: Wusłane                                  | 12.110: bajtów=32 (<br>12.110: bajtów=32 (<br>ping dla 192.168.12<br>= 4. Odebrane = 4                     | czas=6ms ]<br>czas=6ms ]<br>.110:<br>.lltracone | TTL=28<br>TTL=28<br>ε = β                                                                                                    |                      |
| Szacunkowy<br>Minimu                                            | (Ø% sti<br>czas błąc<br>m = 6 ms,                                                    | vaty),<br>Izenia pakietów w m<br>Maksimum = 9 ms, C:                                                       | illisekund<br>zas średni                        | lach:<br>i = 7 ms                                                                                                    |                      |

Posiadając program źródłowy przechodzimy do trybu online i robimy porównanie.

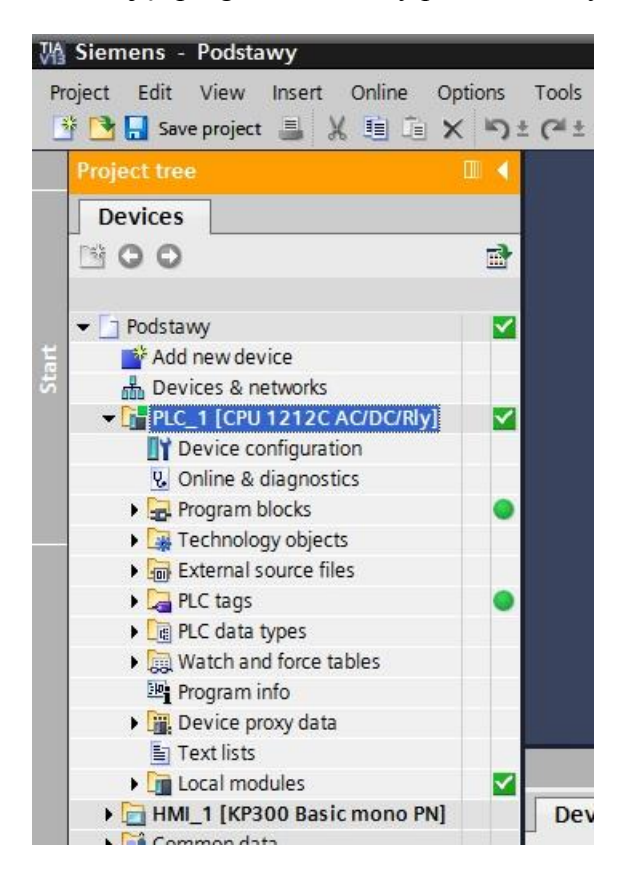

Aby mieć możliwość wgrywania oprogramowania do panelu w zdalnej lokalizacji, musi być w jego parametrach ustawione użycie routera (Default Gateway) tak jak dla procesora.

## Z panelem nie da się ustanowić połączenia online.

Przy wgrywaniu programu do panelu lub sterownika w zdalnej lokalizacji jeśli nie nastąpi automatyczne połączenie ze sprzętem należy wyszukać urządzenie <u>bez</u> zaznaczania wyboru "Show all compatible devices".

|           | Device                          | Device type             | Slot                   | Туре           | Address                                     | Subnet                   |
|-----------|---------------------------------|-------------------------|------------------------|----------------|---------------------------------------------|--------------------------|
|           | HMI_1                           | TP700 Comfort           |                        | Ethernet       | 192.168.100.11                              |                          |
|           | HMI_1.IE_CP_1                   | PROFINET Interface      | 5 X1                   | PN/IE          | 192.168.100.11                              | PN/IE_1                  |
|           | HMI_1.MPI/DP_CP_1               | MPI/DP Interface        | 7 X2                   | MPI            | 1                                           |                          |
|           | HMI_RT_1                        |                         |                        | S7USB          | -                                           |                          |
|           |                                 | Type of the PG/PC inte  | rface:                 | PN/IE          |                                             | -                        |
|           |                                 | PG/PC inte              | rface:                 | 💹 Karta Intel( | R) 82567LM-3 Gigabit N                      | etwork Co 🔻 🖲            |
|           | Con                             | nection to interface/su | bnet:                  | PN/IE_1        |                                             | ▼ .                      |
|           |                                 | 1st gat                 | eway:                  |                |                                             | -                        |
|           | Compatible devices II           | Device type             | Type                   |                | Address                                     | Target device            |
|           | Device                          | Device type             | Туре                   | ŀ              | Address                                     | Target device            |
| No. and   | Device<br>                      | Device type<br>—<br>—   | Type<br>PN/IE<br>PN/IE |                | Address<br>192.168.100.11<br>Access address | Target device<br>—<br>—  |
|           | Device                          | Device type<br>         | Type<br>PN/IE<br>PN/IE | ,<br>,<br>,    | Address<br>192.168.100.11<br>Access address | Target device<br>—<br>—  |
| Flash LED | Device                          | Device type<br>—<br>—   | Type<br>PN/IE<br>PN/IE | ۸<br>•<br>•    | Address<br>192.168.100.11<br>Access address | Target device            |
| Flash LED | Device                          | Device type             | Type<br>PN/IE<br>PN/IE | 1              | Address<br>192.168.100.11<br>Access address | Target device            |
| Flash LED | Compatible devices in<br>Device | Device type             | Type<br>PN/IE<br>PN/IE | 1              | Address<br>192.168.100.11<br>Access address | Target device            |
| Flash LED | Device                          | Device type             | Type<br>PN/IE<br>PN/IE | 1              | Address<br>192.168.100.11<br>Access address | Target device            |
| Flash LED | Device                          | Device type             | Type<br>PN/IE<br>PN/IE | <br> <br> <br> | Address<br>192.168.100.11<br>Access address | Target device Stort sear |
| Flash LED | Device                          | Device type             | Type<br>PN/IE<br>PN/IE |                | Address<br>192.168.100.11<br>Access address | Target device            |

Można również sprawdzić zdalną komunikację sterownika z panelem na symulatorze.

| VA Siemens - Podstawy              |       |                     |                                 |
|------------------------------------|-------|---------------------|---------------------------------|
| Project Edit View Insert Online Op | tions | Tools Window Help   |                                 |
| 📑 🔁 🔒 Save project 🚇 🐰 🏥 👔 🗙       | b) ±  | (** 🖬 🖥 🗉 🗎 🖳       | 😭 🚿 Goonline 🖉 Gooffline  拾 🖪 🗶 |
| Project tree                       |       | RT Simulator V1200  | 01 01 01 01                     |
| Devices                            |       |                     |                                 |
| <b>BOO</b>                         | 1     | SIEMENS             | SIMALIC PANEL                   |
|                                    |       | 11/1                | 12/2014 11:14:                  |
| ✓ Podstawy                         |       | STA                 |                                 |
| 🗧 🍯 Add new device                 |       | +O Form             | 40                              |
| 🗟 🚠 Devices & networks             |       | ia Tau              |                                 |
|                                    |       |                     | ESC                             |
| Device configuration               |       | F1 F2 F.            | F3 F4 F5 TAR                    |
| 😵 Online & diagnostics             |       |                     |                                 |
| 🕨 🔂 Program blocks                 | •     |                     |                                 |
| Technology objects                 |       | F6 F7 F             | F8 F9 F10 DEL HELP ENTER        |
| External source files              |       | And the And the And |                                 |
| PLC tags                           |       |                     |                                 |
| E PLC data types                   |       |                     |                                 |
| Watch and force tables             |       |                     |                                 |
| Program info                       |       |                     |                                 |
| Device proxy data                  |       |                     |                                 |
| Text lists                         |       |                     |                                 |
| Local modules                      |       |                     |                                 |
| HMI_1 [KP300 Basic mono PN]        |       |                     |                                 |
| · Marana data                      |       |                     |                                 |

Jeśli nie posiadamy programu źródłowego należy założyć nowy projekt z podaną poniżej lub otrzymaną konfiguracją.

Przez połączenie VPN nie działa detekcja typu procesora, ani wyszukiwanie dostępnych urządzeń.

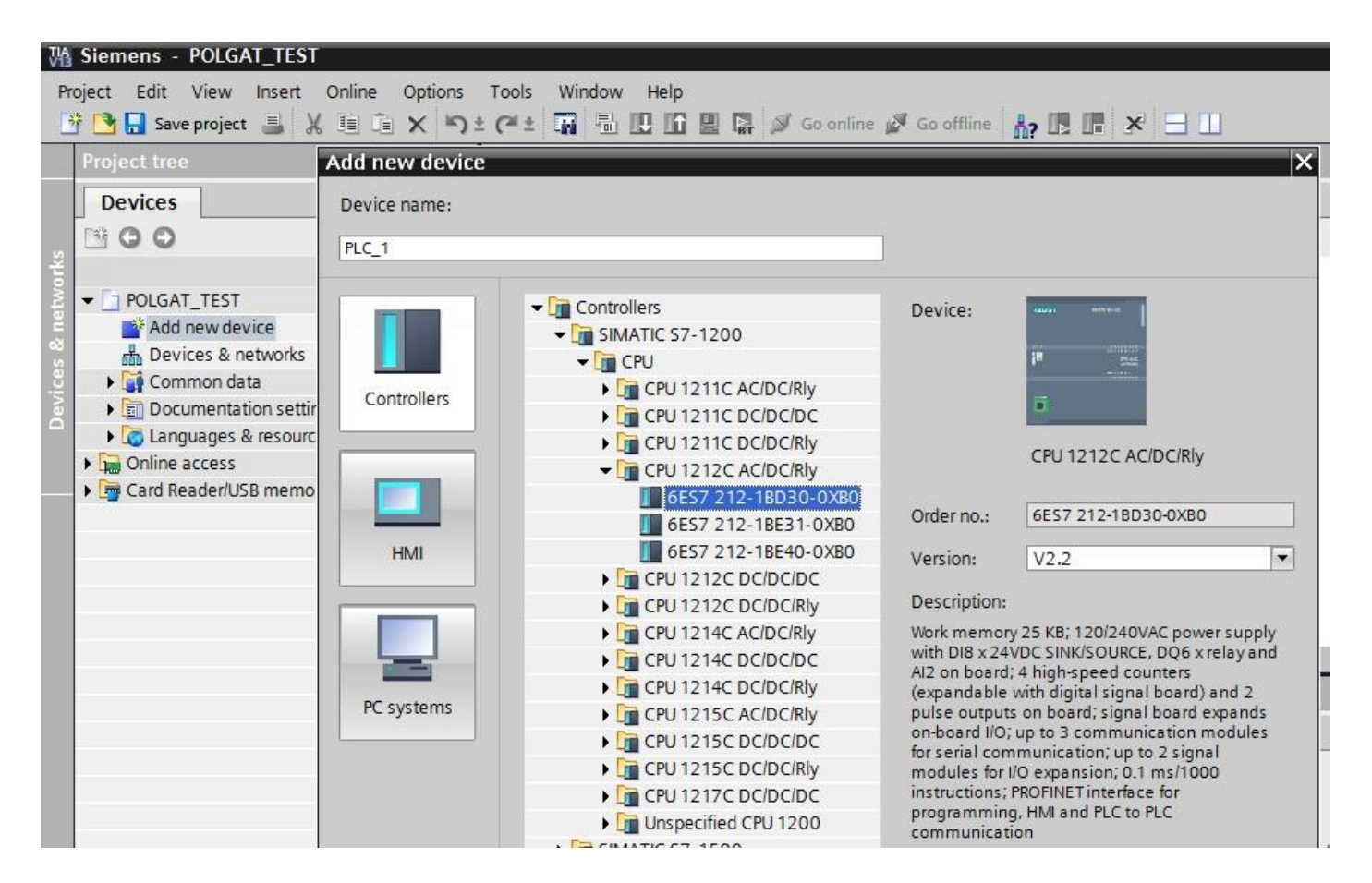

Kolejny krok to ustawienie w projekcie adresów IP odpowiadających adresacji procesora testowego.

| ✓ POLGAT_TEST               |                                                   |
|-----------------------------|---------------------------------------------------|
| Add new device              | 4×                                                |
| 📩 Devices & networks        | -                                                 |
| PLC_1 [CPU 1212C AC/DC/Rly] | · ·                                               |
| Device configuration        | .101 1 2 3                                        |
| 🛂 Online & diagnostics      | Back 0                                            |
| Program blocks              | SILMERS SHUTLING                                  |
| 🕨 🙀 Technology objects      |                                                   |
| External source files       |                                                   |
| PLC tags                    | - 1 <sup>14</sup> cru cat<br>Access               |
| PLC data types              | 101                                               |
| Watch and force tables      |                                                   |
| Program info                | DROFINET interface 1 [Module]                     |
| Device proxy data           |                                                   |
| Text lists                  | General IO tags System constants Texts            |
| Local modules               | General Add new subnet                            |
| 🕨 🏹 Common data             | Ethernet addresses                                |
| Documentation settings      | Advanced options     IP protocol                  |
| Languages & resources       | Time synchronization                              |
| Gnline access               | Hardware identifier Set IP address in the project |
| E Card Reader/USB memory    | Paddress: 102 168 12 110                          |
|                             | 1 address. 192.106.12.110                         |
| -                           | Subnet mask: 255.255.255.0                        |
| ✓ Details view              | Use router                                        |
|                             | Router address: 192.168.12.1                      |
| Name                        | IP address is set directly at the device          |
|                             | O ir address is set directly at the device        |

#### Łączymy się online z procesorem.

|   | Device                   | Device type                                                          | Slot                    | Туре  | Address               |                         | Subnet                |            |
|---|--------------------------|----------------------------------------------------------------------|-------------------------|-------|-----------------------|-------------------------|-----------------------|------------|
| 4 | PLC_1                    | CPU 1212C AC/D                                                       | 1 X1                    | PN/IE | 192.168.12.1          | 10                      | PN/IE_1               |            |
|   |                          | Type of the PG/PC inter<br>PG/PC inter<br>Connection to interface/su | face:<br>face:<br>bnet: | PN/IE | el(R) PRO/1000 MT Des | sktop Adapte            | er 💌                  | •          |
|   |                          | 1st gate                                                             | sway:                   |       |                       |                         | -                     | •          |
|   | Compatible dev           | Tst gate                                                             | eway:                   |       | Sho                   | w all compa             | <b>▼</b><br>atible de | ©<br>vices |
|   | Compatible dev<br>Device | 1st gate<br>ices in target subnet:<br>Device type<br>CPU 1212C AC/D  | Type                    |       | Address               | Wall compa<br>Target de | atible de             | ©<br>vices |

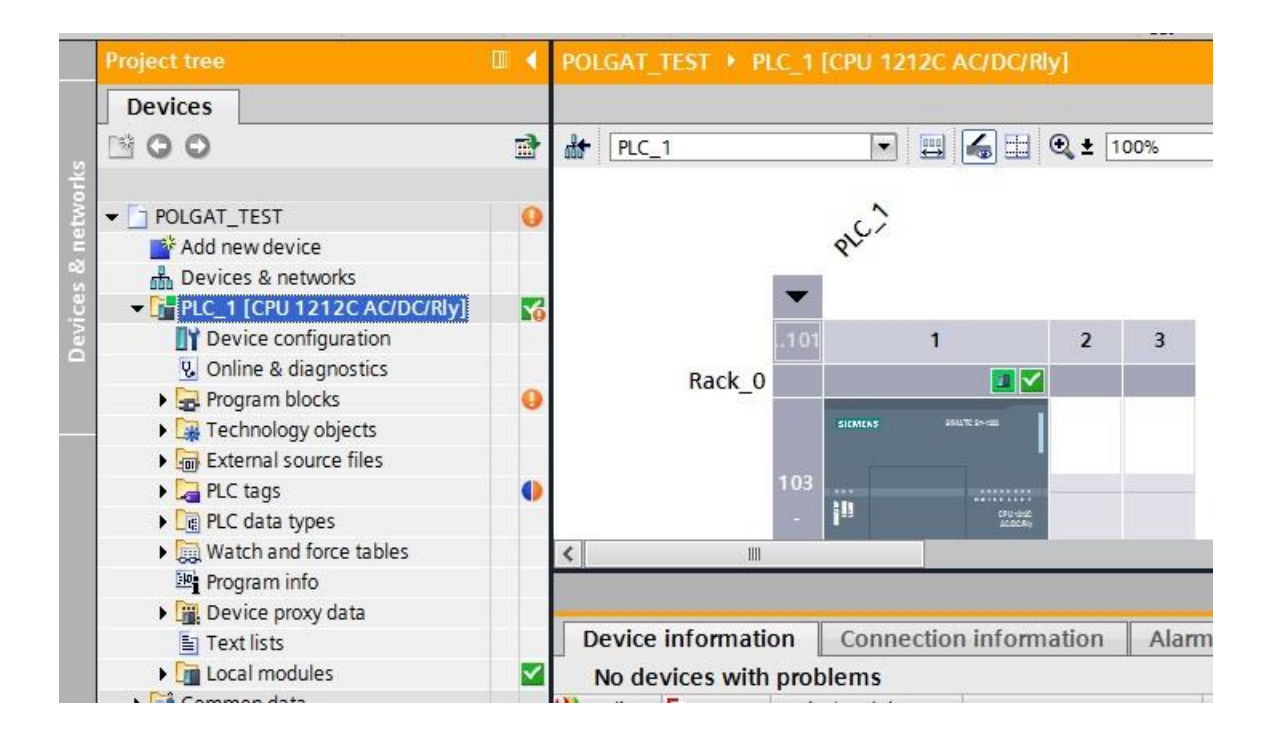

Robimy upload programu ze sterownika.

| Status | 1 | Target                             | Message                                                                                                    | Action   |
|--------|---|------------------------------------|----------------------------------------------------------------------------------------------------|----------|
| t[]    | 0 | ▼ PLC_1                            | Ready for loading.                                                                                                    |          |
|        | 0 | <ul> <li>Program blocks</li> </ul> | Checks performed before upload from device.                                                                                                    | Continue |
|        | 0 |                                    | In the offline project, the entire contents of the "Program blocks",<br>"PLC tags", "PLC data types" and "Technology objects" folders,<br>and any other folders, are deleted and irrevocably replaced by<br>the online objects. |          |
|        |   |                                    |                                                                                                    |          |
|        |   |                                    |                                                                                                    |          |
|        |   |                                    |                                                                                                    |          |
|        |   |                                    |                                                                                                    |          |
| 2      |   |                                    | m                                                                                                    |          |

| tll. | 1        | Target                         | Message<br>Ready for loading                           | Action |
|------|----------|--------------------------------|--------------------------------------------------------|--------|
| 10   | <b>v</b> | ▼ PLC_1                        | Ready for loading.                                     |        |
|      | 0        | Program blocks     Upload from | Checks performed before uplead from douise<br>n device |        |
|      |          | Th                             | iis will take some time.                               |        |
|      |          |                                |                                                        | Cancel |

#### Testujemy, modyfikujemy program.

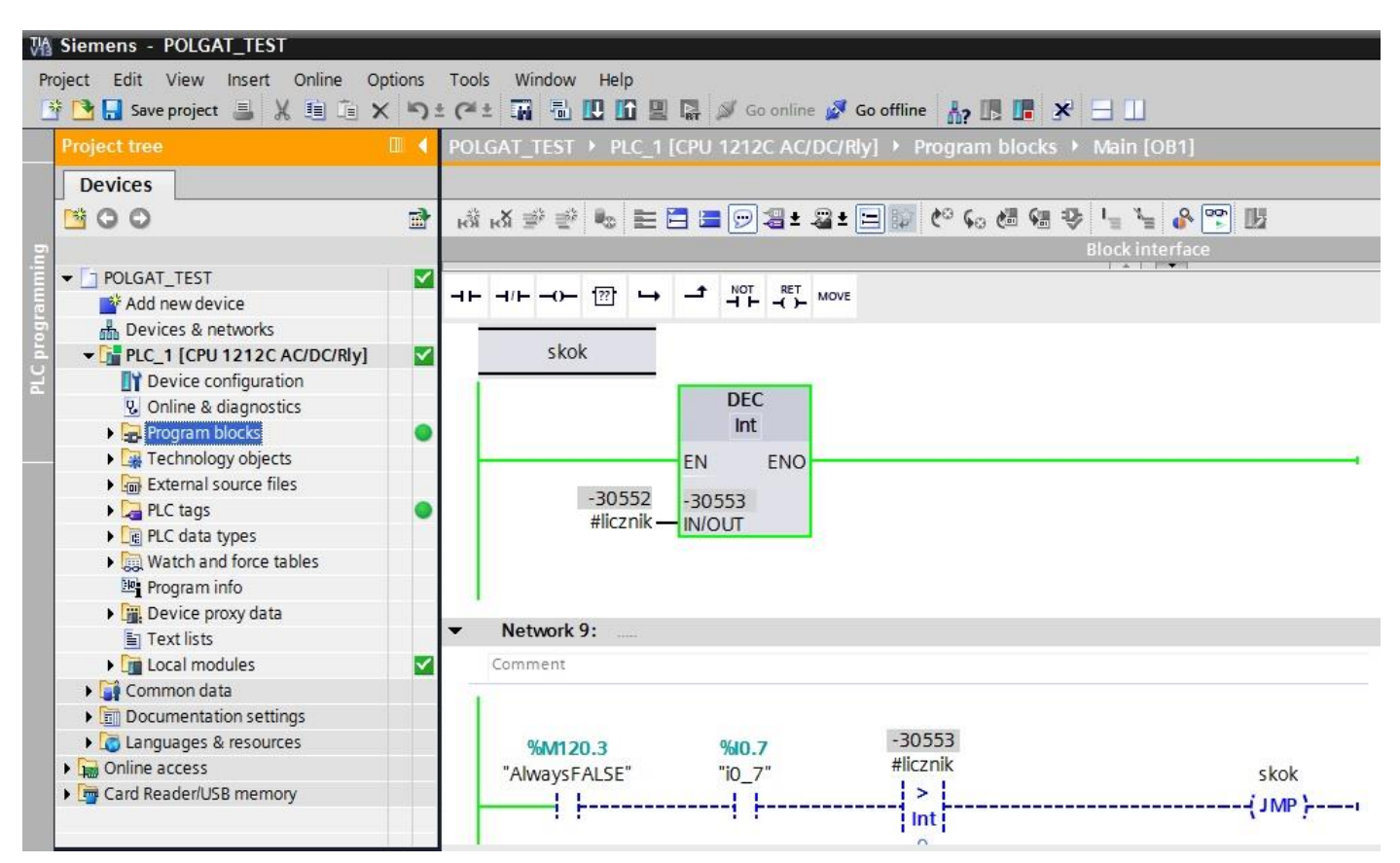

Na koniec rozłączamy połączenie VPN.

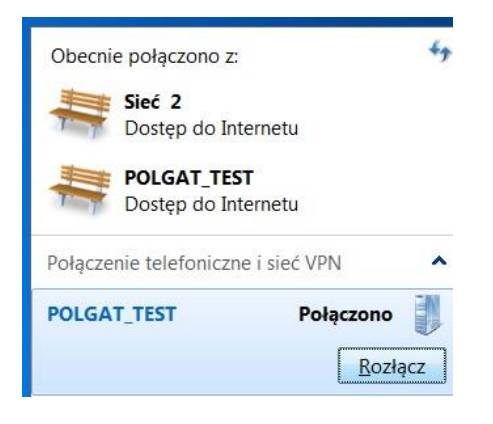

Przedstawiona powyżej konfiguracja połączenia VPN dotyczy systemu Windows 7.

Oprogramowanie narzędziowe TIA Portal V13 SP1 UPD8.

W celu przeprowadzenia testu prosimy o kontakt telefoniczny dla uzgodnienia nazwy użytkownika

i hasła.

maj 2016

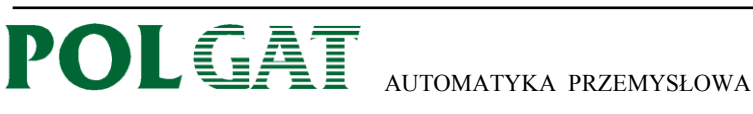

www.polgat.com.pl e-mail: rl@polgat.com.pl